## Intents

Your first app assignment

## We will make this. Decidedly lackluster.

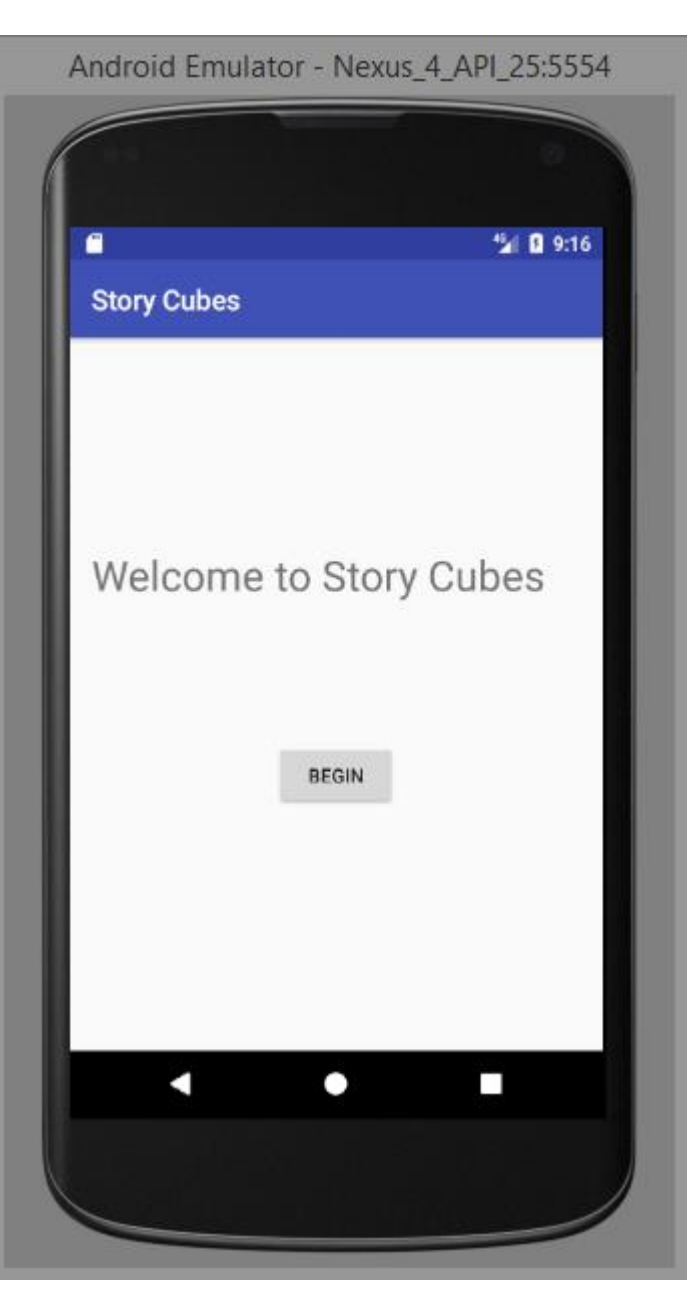

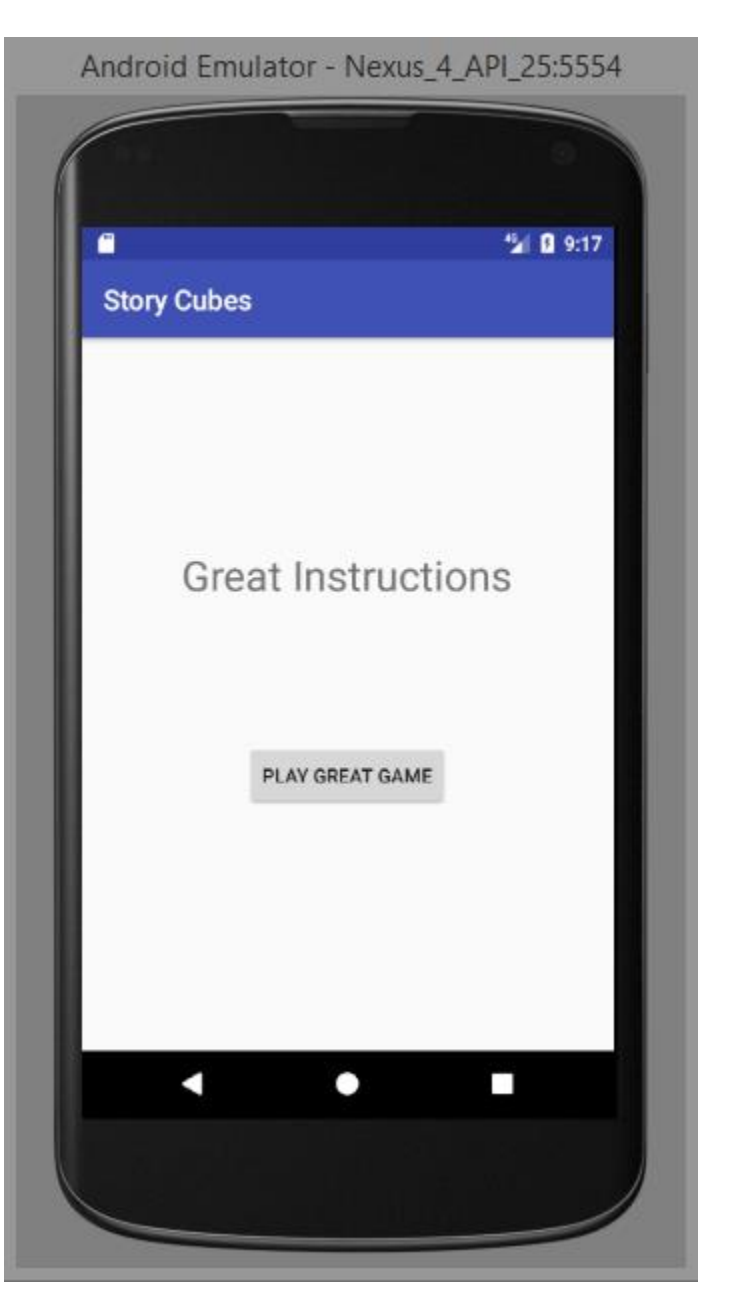

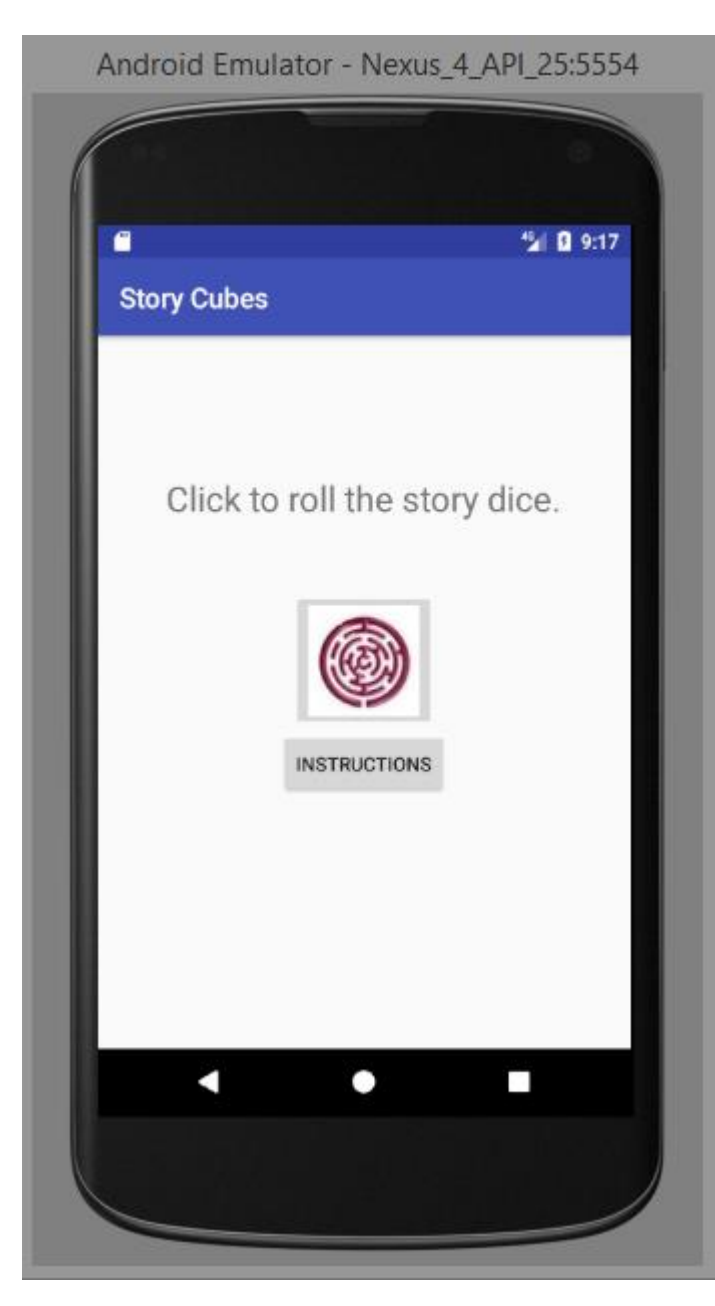

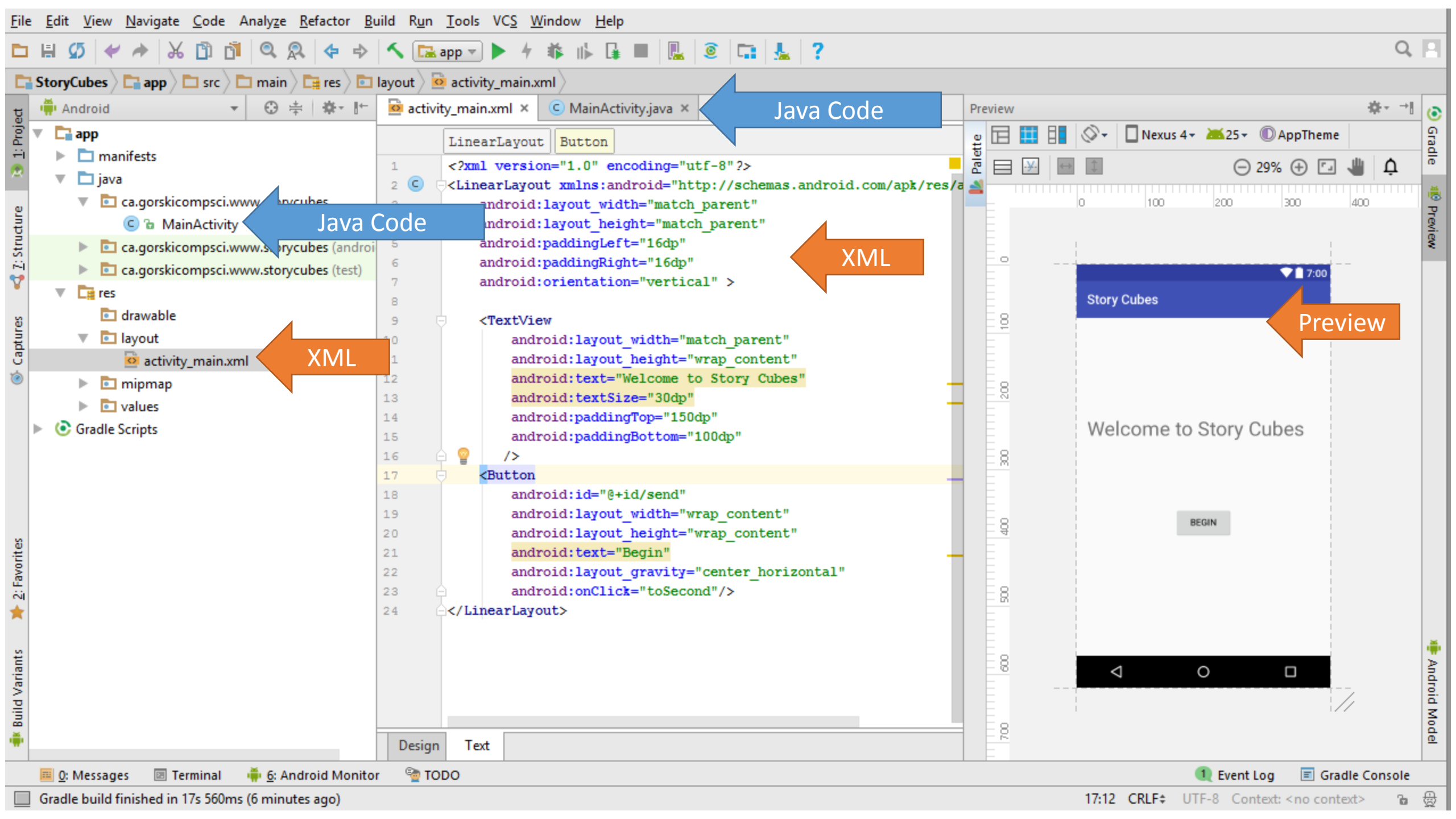

| <u>F</u> ile  | <u>F</u> ile <u>E</u> dit <u>V</u> iew <u>N</u> avigate <u>C</u> ode Analyze <u>R</u> efactor <u>B</u> uild R <u>u</u> n <u>T</u> ools VC <u>S</u> <u>W</u> indow <u>H</u> elp |         |                                                                                         |       |       |  |  |  |  |  |
|---------------|----------------------------------------------------------------------------------------------------|---------|-----------------------------------------------------------------------------------------|-------|-------|--|--|--|--|--|
|               | ₩ Ø 🛩 🔶 🗂 🖞 🔍 🞗 💠 ⇒                                                                                                    | ۲ 🖪     | app 💌 🕨 🧍 👪 🖬 🖳 🧕 🖬 🚣 📍                                                                 | Q,    | 9     |  |  |  |  |  |
|               | 🔁 StoryCubes 👌 🛅 app 👌 🛅 src 👌 🛅 main 👌 🛅 java 🚺 🖬 ca 👌 🛅 gorskicompsci 👌 🛅 www 👌 🛅 storycubes 🛇 😋 MainActivity 🛇                                                              |         |                                                                                         |       |       |  |  |  |  |  |
| t             | Android    Android                                                                                                    |         |                                                                                         |       |       |  |  |  |  |  |
| Proje         | ▼ 🖬 app                                                                                                    |         | MainActivity toSecond()                                                                 |       | Gra   |  |  |  |  |  |
| ÷i<br>®       | Tanifests                                                                                                    | 1       | package ca.gorskicompsci.www.storycubes;                                                | ~     | đe    |  |  |  |  |  |
| ~             | V 🗖 java                                                                                                    | 2       |                                                                                         |       |       |  |  |  |  |  |
| e             | ca.gorskicompsci.www.st prycubes                                                                                                    | 3       | Java Code                                                                               |       |       |  |  |  |  |  |
| Ind           |                                                                                                    | Code    | c class MainActivity extends AppCompatActivity {                                        |       |       |  |  |  |  |  |
| <u>7</u> : SI | <ul> <li>ca.gorskicompsci.www.storvcubes (and of</li> <li>ca.gorskicompsci.www.storvcubes (test)</li> </ul>                                                                    | 8       |                                                                                         |       |       |  |  |  |  |  |
| 2             | ▼ <b>C</b> eres                                                                                                    | 9       | <pre>@Override</pre>                                                                    |       |       |  |  |  |  |  |
| 8             | drawable                                                                                                    | 10 0    | <pre>super.onCreate(savedInstanceState) {     super.onCreate(savedInstanceState);</pre> |       |       |  |  |  |  |  |
| btri          | 🔻 🖬 layout                                                                                                    | 12      | <pre>setContentView(R.layout.activity_main);</pre>                                      |       |       |  |  |  |  |  |
| C.            | activity_main.xml XML                                                                                                    | 3       | }                                                                                       |       |       |  |  |  |  |  |
| 0             | ▶ <b>⊡</b> mipmap                                                                                                    | 15      | Public void tosecond(view view) {                                                       |       |       |  |  |  |  |  |
|               | Values                                                                                                    | 16      | ⇒ }                                                                                     |       |       |  |  |  |  |  |
|               |                                                                                                    | 17      | }                                                                                       |       |       |  |  |  |  |  |
|               |                                                                                                    | 18      |                                                                                         |       |       |  |  |  |  |  |
|               |                                                                                                    |         |                                                                                         |       |       |  |  |  |  |  |
|               |                                                                                                    |         |                                                                                         |       |       |  |  |  |  |  |
| ites          |                                                                                                    |         |                                                                                         |       |       |  |  |  |  |  |
| avor          |                                                                                                    |         |                                                                                         |       |       |  |  |  |  |  |
| ŝ             |                                                                                                    |         |                                                                                         |       |       |  |  |  |  |  |
| *             |                                                                                                    |         |                                                                                         |       |       |  |  |  |  |  |
| its           |                                                                                                    |         |                                                                                         |       | ÷.    |  |  |  |  |  |
| ariar         |                                                                                                    |         |                                                                                         |       | Andr  |  |  |  |  |  |
| > bii         |                                                                                                    |         |                                                                                         |       | oid N |  |  |  |  |  |
| ₩ B.          |                                                                                                    |         |                                                                                         |       | lode  |  |  |  |  |  |
|               |                                                                                                    | ~       |                                                                                         |       |       |  |  |  |  |  |
|               | 🔲 0: Messages 🗵 Terminal 🌞 6: Android Monito                                                                                                    | or 🛬 TC | DDO 👥 Event Log 🗉 Gradle Cor                                                            | isole |       |  |  |  |  |  |
|               | 🗏 <u>0</u> : Messages 📧 Terminal 🏺 <u>6</u> : Android Monitor 🤄 TODO<br>Gradle build finished in 17s 560ms (9 minutes ago)                                                     |         |                                                                                         |       |       |  |  |  |  |  |

### Buttons that work

<**Button** 

/>

Id – needed only if the View changes OR for relative layout.

android:id="@+id/send" android:layout\_width="wrap\_content" android:layout\_height="wrap\_content" android:text="Begin" android:layout\_gravity="center\_horizontal" android:onClick="toSecond"

> Method in Java file associated with this button.

## Java file associated with last button...

package ca.gorskicompsci.www.storycubes;

import android.content.Intent;

import android.support.v7.app.AppCompatActivity;

- import android.os.Bundle;
- import android.view.View;

Libraries

public class MainActivity extends AppCompatActivity {

```
@Override
protected void onCreate(Bundle savedInstanceState);
super.onCreate(savedInstanceState);
setContentView(R.layout.activity_main);
}
public void toSecond(View view){
For the button's
onClick
```

# Making a new screen

Make a new activity and it will follow.

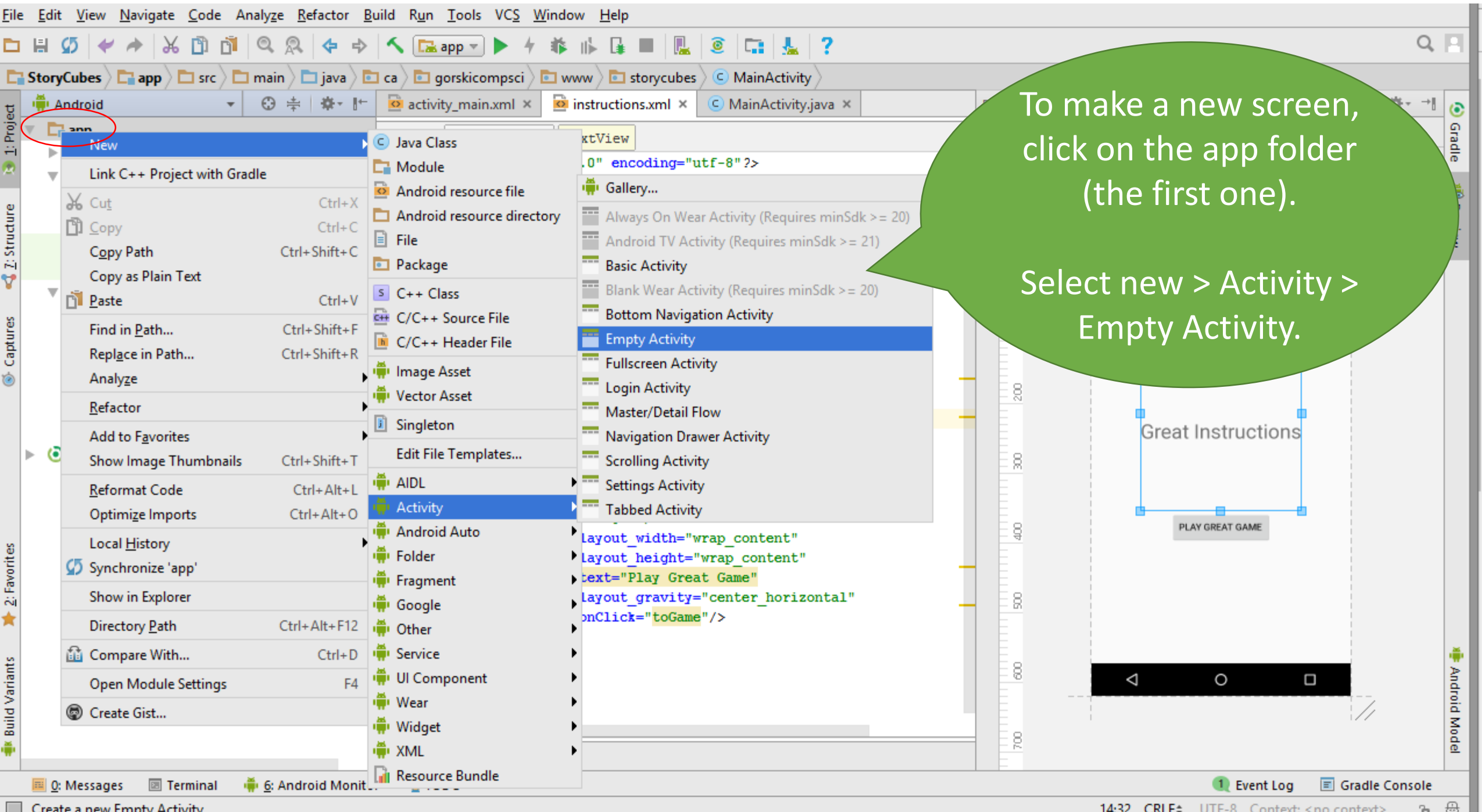

Create a new Empty Activity

14:32 CRLF\$ UTF-8 Context: < no context> Ъ

| Configure Acti | New Andr              | roid Activity                                     | ×<br>Choose the<br>name you |
|----------------|-----------------------|---------------------------------------------------|-----------------------------|
|                | Creates a new empty a | activity                                          | want. Click<br>finish.      |
| ÷              | Activity Name:        | Generate Layout File                              |                             |
|                | Layout Name:          | activity_instructions           Launcher Activity |                             |
|                | Package name:         | Backwards Compatibility (AppCompat)               |                             |
|                | Target Source Set:    | main                                              |                             |
|                |                       |                                                   |                             |
|                | The name of the activ | ity class to create                               |                             |
|                |                       | Previous Next Cancel Fini                         | ish                         |

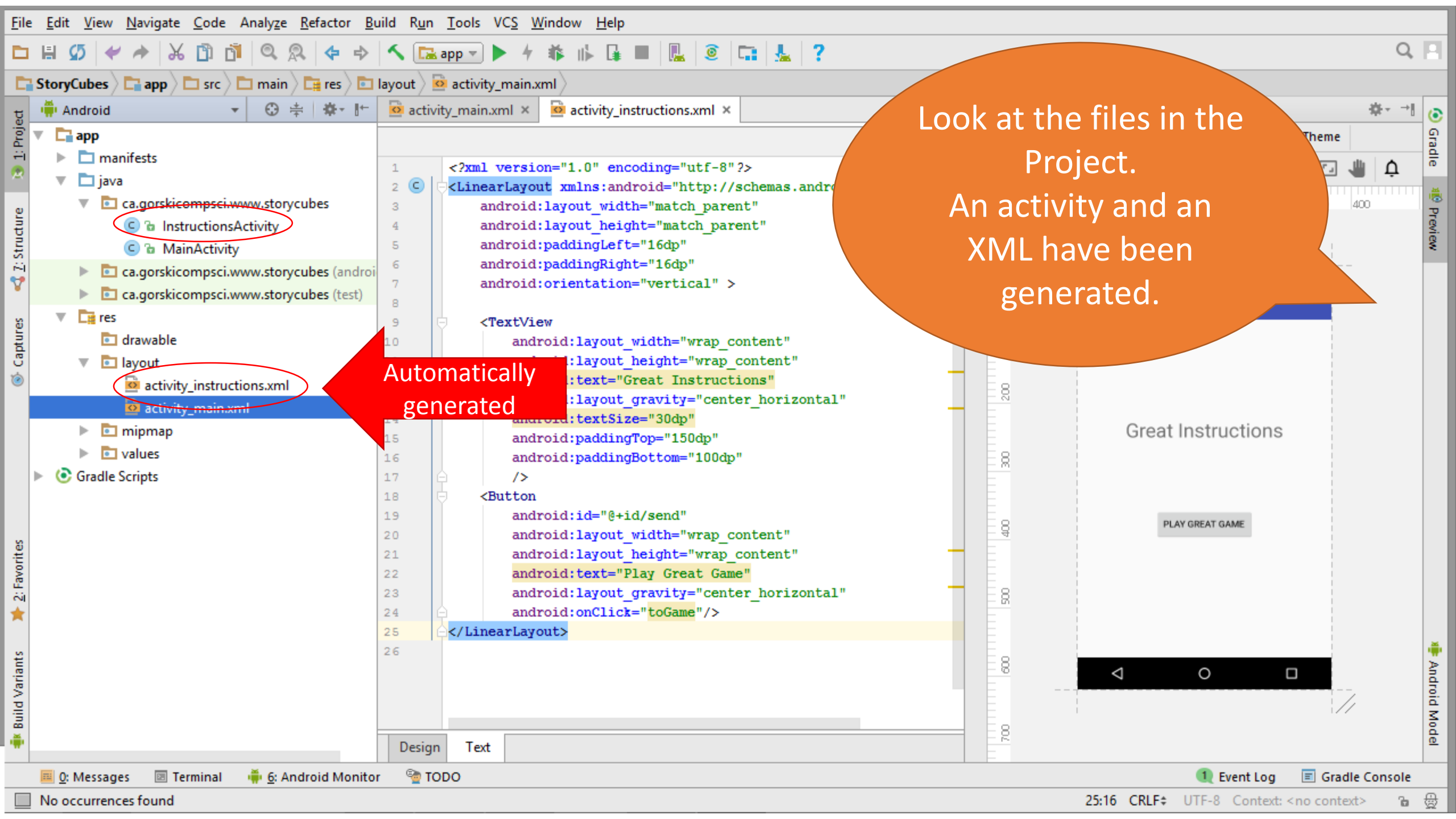

### 🗅 🗄 💋 🛩 🖈 🔏 🗇 🗖 🔍 🙊 💠 🔸 💽 app 🛛 🔈 🔸 🎋 🎼 🕼 🔳 🖳 🧕 🗔 🚣 ?

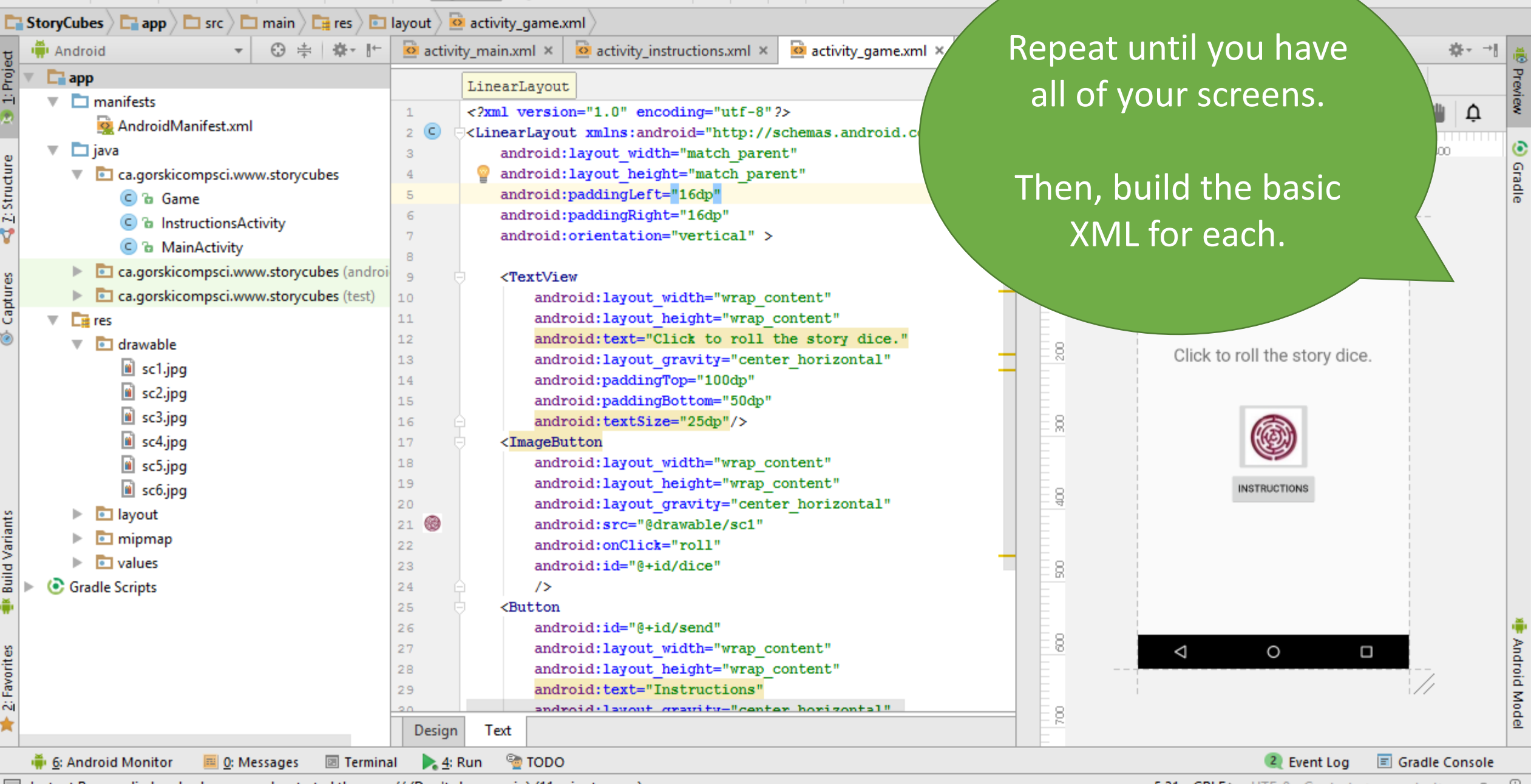

Instant Run applied code changes and restarted the app. // (Don't show again) (11 minutes ago)

5:31 CRLF\$ UTF-8 Context: < no context> 🛛 🔂

Q

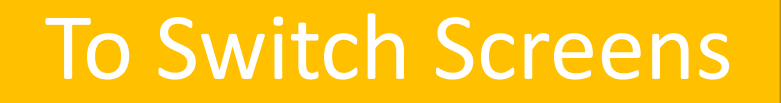

# public void toSecond(View view) { Intent i = new Intent(this,

InstructionsActivity.class);

startActivity(i);

The class name (in Java) of the XML/java pair you want.

```
Android Emulator - Nexus 4 API 25:5554
                                                                                          Screen
<?xml version="1.0" encoding="utf-8"?>
                                                                                                               Story Cubes
<LinearLayout
xmlns:android="http://schemas.android.com/apk/res/android"
    android: layout width="match parent"
                                                                                                               Welcome to Story Cubes
    android: layout height="match parent"
                                                       package ca.gorskicompsci.www.storycubes;
    android:paddingLeft="16dp"
    android:paddingRight="16dp"
                                                       import android.content.Intent;
    android:orientation="vertical" >
                                                       import android.support.v7.app.AppCompatActivity;
                                                       import android.os.Bundle;
    <TextView
                                                       import android.view.View;
         android:layout width="match parent"
                                                       public class MainActivity extends AppCompatActivity {
         android:layout height="wrap content"
         android:text="Welcome to Story Cubes"
                                                           Override
         android:textSize="30dp"
                                                           protected void onCreate (Bundle savedInstanceState) {
         android:paddingTop="150dp"
                                                               super.onCreate(savedInstanceState);
         android:paddingBottom="100dp"
                                                               setContentView(R.layout.activity main);
       />
                                                           public void toSecond(View view) {
    <Button
                                                               Intent i = new Intent(this, InstructionsActivity.class);
         android:id="@+id/send"
                                                               startActivity(i);
         android: layout width="wrap content"
         android: layout height="wrap content"
         android:text="Begin"
         android: layout gravity="center horizontal"
         android:onClick="toSecond"/>
</LinearLayout>
```

Android Emulator - Nexus 4 API 25:55 <?xml version="1.0" encoding="utf-8"?> 1 8 9:1 <LinearLayout xmlns:android="http://schemas.android.com/apk/res/android"</pre> Story Cubes android: layout width="match parent" Screen android:layout\_height="match parent" Great Instructions android:paddingLeft="16dp" android:paddingRight="16dp" PLAY GREAT GAME android: orientation="vertical" > package ca.gorskicompsci.www.storycube <TextView android: layout width="wrap content" import android.content.Intent; android: layout height="wrap content" import android.support.v7.app.AppCompatActivity; import android.os.Bundle; android:text="Great Instructions" import android.view.View; android: layout gravity="center horizontal" android:textSize="30dp" public class InstructionsActivity extends AppCompatActivity { android:paddingTop="150dp" android:paddingBottom="100dp" Override protected void onCreate(Bundle savedInstanceState) { super.onCreate(savedInstanceState);

#### <Button

/>

```
android: id="@+id/send"
android: layout width="wrap content"
android:layout height="wrap content"
android:text="Play Great Game"
android:layout gravity="center horizontal"
android:onClick="toGame"/>
```

</LinearLayout>

```
public void toGame(View view) {
    Intent i = new Intent(this, Game.class);
    startActivity(i);
```

setContentView(R.layout.activity instructions);

<?xml version="1.0" encoding="utf-8"?> package ca.gorskicompsci.www.storycubes; <LinearLayout xmlns:android="http://schemas.android.com/apk/res/android" import android.content.Intent; android:layout width="match parent" import android.support.v7.app.AppCompatActivity; android: layout height="match parent" import android.os.Bundle; Screen android:paddingLeft="16dp" import android.view.View; import android.widget.ImageButton; android:paddingRight="16dp" android:orientation="vertical" > 3 public class Game extends AppCompatActivity { <TextView @Override android: layout width="wrap content" protected void onCreate(Bundle savedInstanceState) { android: layout height="wrap content" super.onCreate(savedInstanceState); Android Emulator - Nexus\_4\_API\_25:5554 setContentView(R.layout.activity game); android:text="Click to roll the story dice." android:layout gravity="center horizontal" · **9** 9:17 android:paddingTop="100dp" Story Cubes public void backtoInstructions(View view) { android:paddingBottom="50dp" Intent i = new Intent(this, InstructionsActivity.class); android:textSize="25dp"/> startActivity(i); Click to roll the story dice. < ImageButton public void roll(View view) { android: layout width="wrap content" ImageButton ib = (ImageButton) findViewById(R.id.dice); android: layout height="wrap content" int num = (int) (Math.random()\*6); android:layout gravity="center horizontal" if(num==1)NSTRUCTIONS ib.setImageResource(R.drawable.scl); android:src="@drawable/sc1" else if(num==2) android:onClick="roll" ib.setImageResource(R.drawable.sc2); android: id="@+id/dice" else if(num==3) /> ib.setImageResource(R.drawable.sc3); <Button else if(num==4) ib.setImageResource(R.drawable.sc4); android: id="@+id/send" else if(num==5) android: layout width="wrap content" ib.setImageResource(R.drawable.sc5); android: layout height="wrap content" else android:text="Instructions" ib.setImageResource(R.drawable.sc6); android:layout gravity="center horizontal" android:onClick="backtoInstructions"/>

</LinearLayout>

### public void roll(View view) {

```
ImageButton ib = (ImageButton) findViewById(R.id.dice);
```

```
int num = (int) (Math.random()*6);
```

**if**(num==1)

ib.setImageResource(R.drawable.scl);
else if(num==2)

ib.setImageResource(R.drawable.sc2);

```
else if(num==3)
```

ib.setImageResource(R.drawable.sc3);

```
else if(num==4)
```

ib.setImageResource(R.drawable.sc4);

```
else if(num==5)
```

ib.setImageResource(R.drawable.sc5);

### else

ib.setImageResource(R.drawable.sc6);

## To Roll the Dice

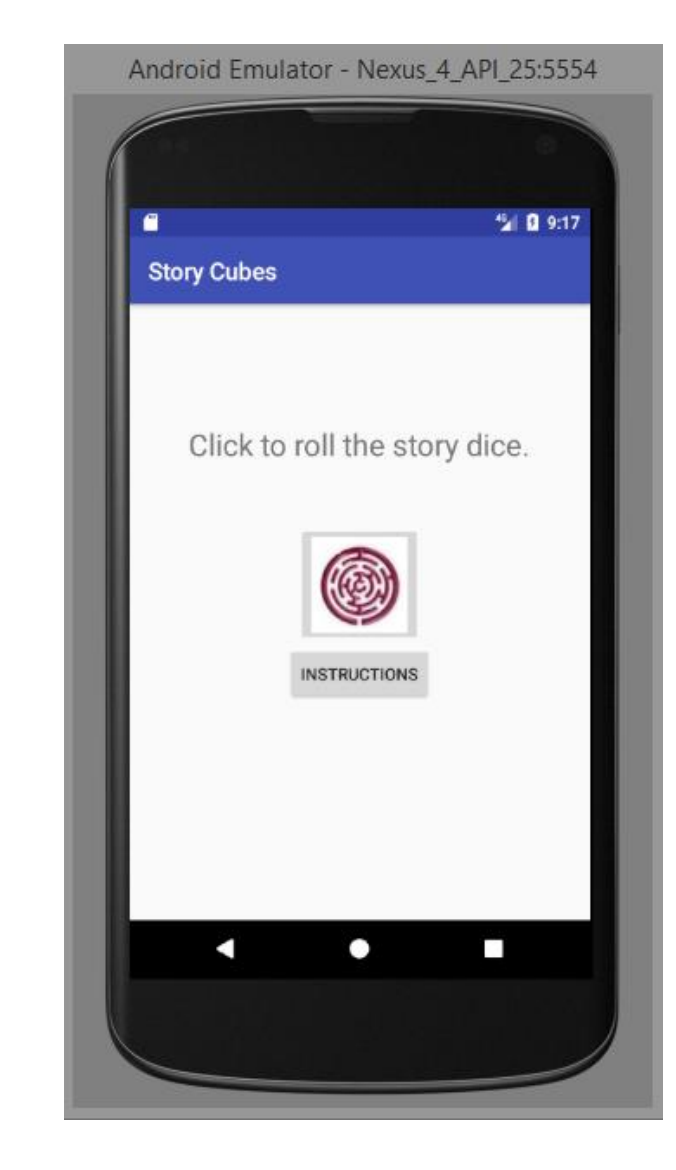